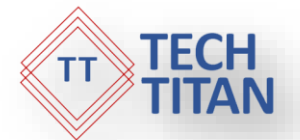

## **User Account Not Authenticated.**

If you have not authenticated your work email address to your legacy account credentials, please follow the below steps:

1. Click the Temporary "Legacy Account" prompt

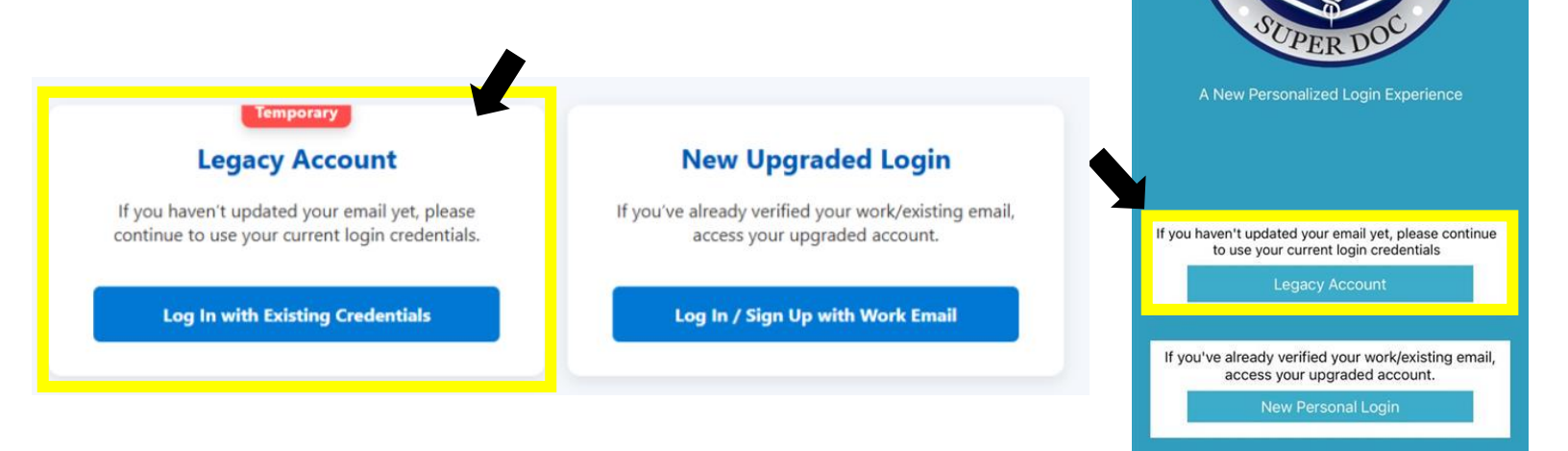

2. This will bring you into the legacy account portal where you can login using your business login credentials (e.g. <u>username@acoapp.com</u>)

| Sign in                  |      |      |
|--------------------------|------|------|
| Email, phone, or Skyp    | e    |      |
| No account? Create one   | !    |      |
| Can't access your accour | nt?  |      |
|                          | Back | Next |
|                          |      |      |

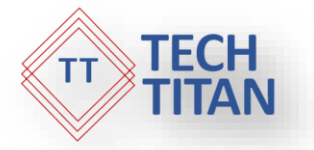

3. After logging into your legacy account, you will be prompted to authenticate your personal email address. Type in your personal email address and click: Request OTP

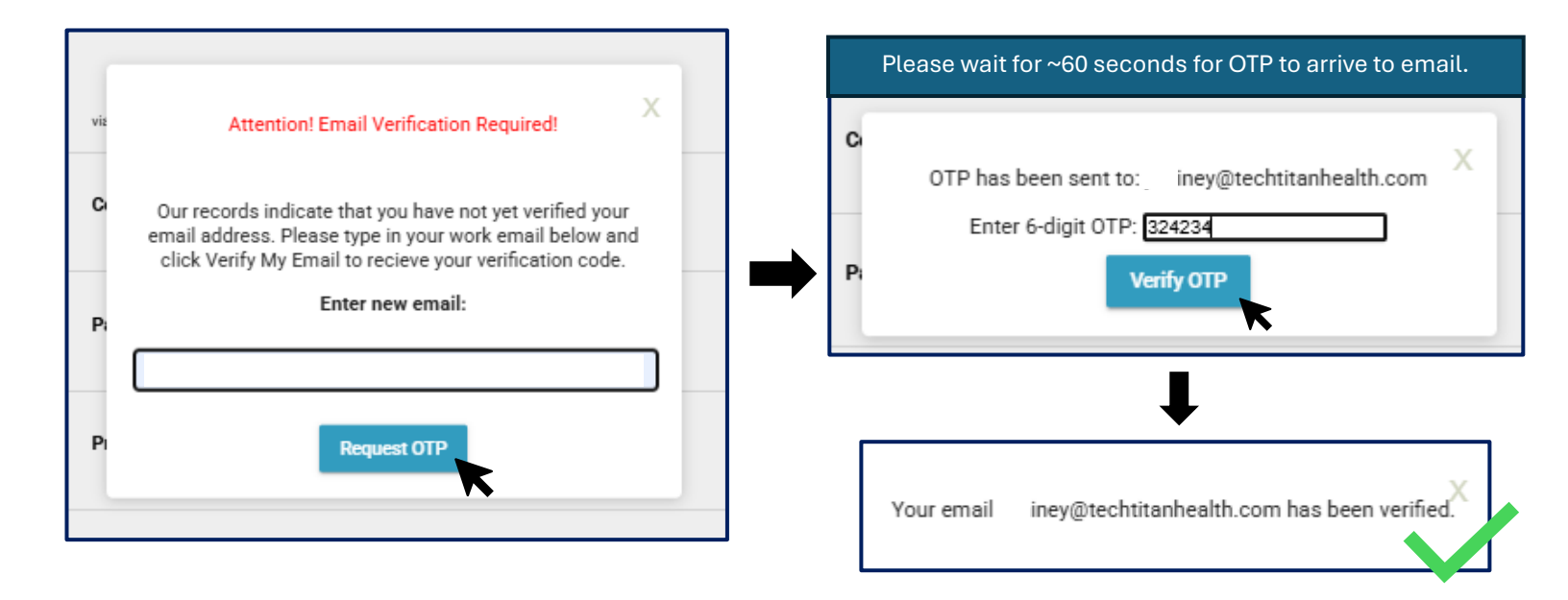

4. Once Personal has been confirmed, sign out of your legacy account and follow the below directions on signing up for your *New Upgraded Login*.

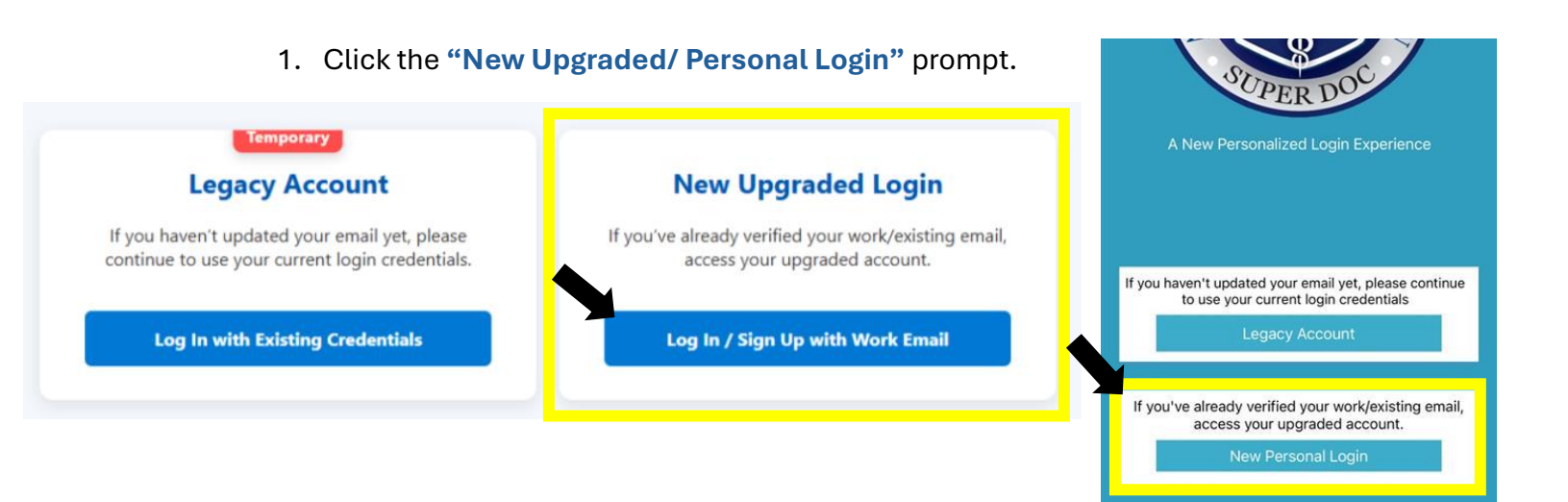

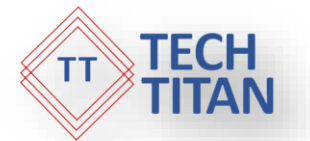

2. You will then be brought to the new login page. Select: <u>Sign up now</u> and follow the prompts using **same email** address authenticated on Legacy account.

|                                                      | Address                                              |
|------------------------------------------------------|------------------------------------------------------|
| Sign in with your sign in email                      | Cancel                                               |
| Sign in email                                        | Verification is necessary. Please click Send button. |
| Password Forgot your password?                       | Send verification code                               |
| Sign in<br>Don't have an account? <u>Sign up now</u> | New Password                                         |
|                                                      | Confirm New Password                                 |

Continue following prompts after verifying your personal email address and click
 Create button once complete. Please complete the onboarding form (*if your account is asked to do so*).

| Cancel                                         |  |
|------------------------------------------------|--|
| E-mail address verified. You can now continue. |  |
| kay_new@yahoo.com                              |  |
| Change e-mail                                  |  |
|                                                |  |
|                                                |  |
| Kay New                                        |  |
| Кау                                            |  |
| New                                            |  |
| Create                                         |  |

| User Onboarding                                 |                     |  |
|-------------------------------------------------|---------------------|--|
| First Name                                      | James               |  |
| Last Name                                       | Fraaaainey          |  |
| Phone Number                                    |                     |  |
| Job Title                                       |                     |  |
| PRACTICE INFORMATION                            |                     |  |
| Practice                                        | Florida Doctors USA |  |
| Organization Affliation<br>(ACO/MSO/Reach etc.) | Florida ACO         |  |
| NPI                                             |                     |  |
| Office Address                                  | 2326 s Congress ave |  |
| Office Consultant (if applicable)               |                     |  |
| REQUEST ACCESS FOR                              |                     |  |
| ADT                                             | ~                   |  |
| Caretracker                                     | ~                   |  |
| Not sure                                        |                     |  |
| Subn                                            | nit                 |  |
|                                                 |                     |  |

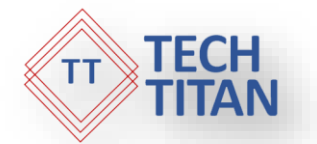

If you have any questions regarding you app account please contact your consultant or reach out to <a href="mailto:support@techtitanhealth.com">support@techtitanhealth.com</a> with your First name, Last name, Provider consultant name, and ACO Deployment name. We will be able to guide you with the relevant information above.